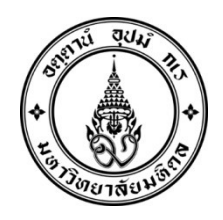

ประกาศมหาวิทยาลัยมหิดล เรื่อง กำหนดการกิจกรรมนักศึกษาใหม่ มหาวิทยาลัยมหิดล ระดับปริญญาตรี ระบบ TCAS รอบที่ ๔ Direct Admission ปีการศึกษา ๒๕๖๗

.....

เพื่อให้การดำเนินการของนักศึกษาใหม่ มหาวิทยาลัยมหิดล ระดับปริญญาตรี ระบบ TCAS รอบที่ ๔ Direct Admission ปีการศึกษา ๒๕๖๗ เป็นไปด้วยความเรียบร้อยและครบถ้วน มหาวิทยาลัยมหิดลจึงให้นักศึกษาใหม่ ปฏิบัติตามกิจกรรมที่กำหนด

อาศัยอำนาจตามความในมาตรา ๓๔ (๑) แห่งพระราชบัญญัติมหาวิทยาลัยมหิดล พ.ศ. ๒๕๕๐ มหาวิทยาลัยจึงกำหนดกิจกรรมที่นักศึกษาใหม่ ปีการศึกษา ๒๕๖๗ จะต้องดำเนินการก่อนเข้าศึกษา ดังนี้

| ข้อ | กิจกรรม                                        | วัน เดือน ปี                                             | การดำเนินการ                                                                                                    |
|-----|------------------------------------------------|----------------------------------------------------------|----------------------------------------------------------------------------------------------------|
| 0   | ประกาศรหัส<br>ประจำตัวนักศึกษา                 | วันพุธที่ ๒๖ มิถุนายน<br>พ.ศ. ๒๕๖๗                       | นักศึกษาตรวจสอบรหัสประจำตัวนักศึกษาและรายชื่อที่เว็บไซต์<br><u>https://smartedu.mahidol.ac.th</u><br>กรณีขัดข้องไม่มีรหัสประจำตัวนักศึกษาและรายชื่อปรากฏ ให้ติดต่อ<br>กองบริหารการศึกษาโดยด่วน (ภายในเวลา ๐๘.๓๐ - ๑๖.๓๐ น. ของวัน<br>พุธที่ ๒๖ มิถุนายน พ.ศ. ๒๕๖๗ เท่านั้น) โทร. ๐ ๒๘๔๙ ๔๕๗๓                                                                                                    |
| 6   | บันทึกข้อมูล<br>ระเบียนประวัติ<br>นักศึกษาใหม่ | วันพุธที่ ๒๖ ถึงวันศุกร์<br>ที่ ๒๘ มิถุนายน<br>พ.ศ. ๒๕๖๗ | <ul> <li>นักศึกษาใหม่บันทึกข้อมูลระเบียนประวัตินักศึกษาใหม่ออนไลน์ (e-Profile) ที่เว็บไซต์ <u>https://smartedu.mahidol.ac.th</u> เลือกเมนูสารสนเทศ นักศึกษา และเมนูระบบระเบียนประวัตินักศึกษา</li> <li>สำหรับนักศึกษาที่มีสิทธิหลักประกันสุขภาพแห่งชาติ และประสงค์ให้ มหาวิทยาลัยมหิดล ย้ายสิทธิฯ มายังโรงพยาบาลสังกัด มหาวิทยาลัยมหิดล ให้ศึกษารายละเอียดที่เมนู ระบบแจ้งย้ายสิทธิหลักประกันสุขภาพ แห่งชาติ เพื่อดำเนินการต่อไป (สามารถดำเนินการภายหลังได้ ซึ่งส่วนนี้ไม่มี ผลต่อการเข้าศึกษาในมหาวิทยาลัยมหิดล)</li> <li>ผู้ที่ไม่บันทึกข้อมูลระเบียนประวัติฯ อาจทำให้นักศึกษาเสียสิทธิ์ที่พึงได้ใน การเป็นนักศึกษามหาวิทยาลัยมหิดล เช่น ทุนการศึกษา สวัสดิการต่าง ๆ กรณีต้องการข้อมูลเพิ่มเติมเกี่ยวกับระบบแจ้งย้ายสิทธิหลักประกัน สุขภาพแห่งชาติ สามารถสอบถามได้ที่ Inbox Facebook Page : Mahidol Health</li> </ul> |

| <i>у</i> | 300550                                                                        |                                                          | หน้า ๒ / ๘                                                                                                    |
|----------|-------------------------------------------------------------------------------|----------------------------------------------------------|----------------------------------------------------------------------------------------------------|
| ขอ       | กจกรรม                                                                        | วน เดอน บ                                                | การดาเนนการ                                                                                                    |
| ព        | ส่งไฟล์รูปถ่าย<br>พร้อมเอกสาร<br>ประกอบเพื่อจัดทำ<br>บัตรประจำตัว<br>นักศึกษา | วันพุธที่ ๒๖ ถึงวันศุกร์<br>ที่ ๒๘ มิถุนายน<br>พ.ศ. ๒๕๖๗ | <ul> <li>สถานที่จำหน่ายเครื่องแบบนักศึกษาใหม่ The Harmony สามารถดูราย<br/>ละเอียดได้ที่ https://th-th.facebook.com/muharmony โทร.</li> <li>๑ ๒๘๙ ๔๕๐๐ ต่อ ๔๑๒๖, ๔๑๒๘</li> <li>เข้าระบบที่เว็บไซด์ https://smartedu.mahidol.ac.th เถือกเมนู<br/>สารสนเทศนักศึกษา และระบบอัปโหลดเอกสารของนักศึกษา</li> <li>ส่งรูปถ่ายดิจิทัล เป็นภาพเดี่ยว หน้าตรงเต็มหน้า สวมชุดนักศึกษาพิธี<br/>การ ไม่สวมแว่นตา ทรงผมสุภาพ กำหนดพื้นหลังสีฟ้า และจะต้องไม่ถูก<br/>ปรับแต่งทางดิจิทัล เป็นไฟล์นามสกุล .jpg หรือ .jpeg โดยมีขนาดความ<br/>กว้าง ๒๓๐ พิกเซล ความสูง ๓๑๒ พิกเซล ขนาดของไฟล์ไม่เกิน ๑๕๐ KB<br/>หรือ สแกนรูปถ่ายสวมชุดนักศึกษาพิธีการ ไม่สวมแว่นตา ทรงผมสุภาพ<br/>กำหนดพื้นหลังสีฟ้า เป็นไฟล์นามสกุล .jpg โดยมีขนาดความกว้าง ๒๓๐<br/>พิกเซล ความสูง ๓๑๒ พิกเซล ขนาดของไฟล์ไม่เกิน ๑๕๐ KB</li> <li>หรือ อับโหลดไฟล์รูปถ่ายชุดนักศึกษาพิธีการจากเมนูถ่ายรูปพร้อมชุด<br/>นักศึกษา โดยอุปกรณ์ที่เข้าระบบสำหรับฟีเจอร์ถ่ายภาพ จะต้องมีอุปกรณ์<br/>กล้อง กำหนดพื้นหลังสีฟ้า</li> <li>ส่งบัตรประจำตัวประชาชน โดย<br/>๑. วางบัตรประจำตัวประชาชนเฉตงนักศึกษาบนกระตาษชาว<br/>๒. เซ็นชื่อพร้อมรับรองสำเนาถูกต้องข้างบัตรประชาชนบนกระตาษ<br/>๓. ถ่ายรูปบัตรประชาชนเฉตาะด้านหน้าและลายเช็นรับรอง<br/>๔. บันทึกไฟล์เป็นนามสกุล .jpg หรือ .jpeg ขนาดความกว้าง ๗๒๐<br/>พิกเซล ความสูง ๖๒๔ พิกเซล โดยขนาดของไฟล์ไม่เกิน ๒ MB</li> <li>หรือ ถ่ายสำเนาบัตรประชาชน เง็นชื่อพร้อมรับรองสำเนาถูกต้อง และ<br/>สแกนสำเนาเป็นภาพดิจิทัลบันทึกไฟล์เป็นนามสกุล .jpg หรือ .jpeg ขนาด<br/>ความกว้าง ๗๒๐ พิกเซล ความสูง ๖๒๔ พิกเซล โดยขนาดของไฟล์ไม่เกิน ๒ MB</li> <li>นักศึกษาจะต้องตรวจสอบผลการอนุมัติไฟล์ภาพและสำเนาบัตร<br/>ประจำตัวประชาชนหลังจากส่งไฟล์แล้วภายใน ๗ วัน<br/>กรณีขัดข้องให้ดิดต่อกองบริหารการศึกษา (เวลา ๐๔.๓๐ - ๑๖.๓๐ น.)</li> <li>โทร. ๐ ๒๘๙๙ ๔๕๖๒, ๐ ๒๘๙๙ ๔๕๗๓ และ ๐ ๒๘๙๙ ๔๕๙๙</li> </ul> |

หน้า ๓ / ๘

| ข้อ | กิจกรรม                                                                     | วัน เดือน ปี                                                       | การดำเนินการ                                                                                                    |
|-----|-----------------------------------------------------------------------------|--------------------------------------------------------------------|----------------------------------------------------------------------------------------------------|
| Ŕ   | ชำระเงิน<br>ค่าธรรมเนียม<br>การศึกษา                                        | วันพุธที่ ๒๖ ถึงวันศุกร์<br>ที่ ๒๘ มิถุนายน<br>พ.ศ. ๒๕๖๗           | <ul> <li>เข้าระบบที่เว็บไซต์ <u>https://smartedu.mahidol.ac.th</u> เลือกเมนูระบบ<br/>ลงทะเบียนนักศึกษา เมนูใบขำระเงิน ระบบจะแสดงรายการใบแจ้งหนี้<br/>กดเลือกปุ่ม Payment เพื่อแสดง QR Code</li> <li>สแกน QR Code จากหน้าจอ ผ่านแอพพลิเคชั่นของธนาคาร (Mobile<br/>Banking) ทั้งนี้ QR Code ที่แสดงบนหน้าจอนี้ สามารถชำระเงินได้ <u>ก่อน</u><br/><u>เวลา ๒๓.๕๙ น. ของวันที่ ๒๘ มิถุนายน พ.ศ. ๒๕๖๗ เท่านั้น</u></li> <li>โปรดเก็บหลักฐานการชำระเงิน (สลิปธนาคาร) เพื่อแสดงต่อ<br/>มหาวิทยาลัยมหิดล (กรณีพบปัญหาการชำระเงิน)</li> <li>หากนักศึกษาไม่ซำระค่าธรรมเนียมการศึกษา จะถือว่าสละสิทธิ์การ<br/>เข้าศึกษาในมหาวิทยาลัยมหิดล ทั้งนี้ ผู้ที่ชำระเงินแล้วมหาวิทยาลัย<br/>มหิดลจะไม่คืนเงินให้ไม่ว่ากรณีใด ๆ</li> <li>หากนักศึกษามีปัญหาขาดแคลนทุนทรัพย์ ให้ดำเนินการตามข้อ ๑ และ<br/>ต้องสำรองเงินจ่ายไปก่อนภายในกำหนดชำระเงินของแต่ละรอบการรับ<br/>นักศึกษา</li> <li>นักศึกษาใหม่ที่ชำระเงินค่าธรรมเนียมการศึกษาเรียบร้อยแล้ว ให้ตรวจสอบ<br/>การชำระเงินที่เว็บไซต์ <u>https://smartedu.mahidol.ac.th</u> เลือกเมนูระบบ<br/>ลงทะเบียนนักศึกษา เมนูใบชำระเงิน จะแสดงรายการซ้อมูลการชำระเงิน<br/>กรณีขัดข้องให้ติดต่อกองบริหารการศึกษา (เวลา ๐๘.๓๐ - ๑๖.๓๐ น.)</li> <li>โทร. ๐ ๒๘๙๙ ๔๕๖๑, ๐ ๒๘๙๙ ๔๕๖๓, ๐ ๒๘๙๙ ๔๕๖๕, ๐ ๒๘๙๙<br/>๔๕๖๗ และ ๐ ๒๘๙๙ ๔๕๖๙</li> </ul> |
| હે  | รับรหัสใช้งาน<br>เครือข่ายสื่อสาร<br>มหาวิทยาลัยมหิดล<br>(Account Internet) | วันเสาร์ที่ ๒๙ มิถุนายน<br>ถึง<br>วันพุธที่ ๓ กรกฎาคม<br>พ.ศ. ๒๕๖๗ | <ul> <li>เมื่อมหาวิทยาลัยปิดระบบการบันทึกข้อมูลระเบียนประวัติในแต่ละรอบ<br/>การรับนักศึกษาแล้ว นักศึกษาสามารถรับรหัสใช้งานเครือข่ายสื่อสาร<br/>มหาวิทยาลัยมหิดล สำหรับใช้ Login เข้าสู่ระบบ Internet, MU Wi-Fi,<br/>E-mail Address ของมหาวิทยาลัย (@student.mahidol.ac.th) และระบบ<br/>งานการศึกษาได้ด้วยตนเอง โดยเข้าไปที่ <u>https://myinternet.mahidol.ac.th/</u><br/>เลือกเมนู "สำหรับนักศึกษา" เลือก "เปิดใช้งาน Account" โดยนักศึกษา<br/>กรอกข้อมูลยืนยันตัวตนเพื่อรับรหัสใช้งานเครือข่ายสื่อสารฯ (ดำเนินการ<br/>ครั้งเดียวใช้ได้ทุกระบบ)</li> <li>หลังจากเปิดใช้งาน Account รอประมาณ ๓๐ นาที จึงจะสามารถใช้งาน<br/>Account เข้าระบบต่าง ๆ ของทางมหาวิทยาลัยได้</li> <li>สามารถ Login เข้าใช้งาน E-mail ได้ที่ <u>https://login.microsoftonline.com/</u><br/>ในวันถัดไป</li> </ul>                                                                                                    |

ਅਪੈਂ1 ៤ / ਫ

| ข้อ | กิจกรรม                                                                            | วัน เดือน ปี                                                              | การดำเนินการ                                                                                                    |
|-----|------------------------------------------------------------------------------------|---------------------------------------------------------------------------|----------------------------------------------------------------------------------------------------|
| G   | ลงทะเบียนสมัคร<br>สอบวัดความรู้ด้าน<br>ภาษาอังกฤษ<br>(MU-ELT)<br>(ไม่มีค่าใช้จ่าย) | Paper-based<br>Examination (PBE)<br>ภายในวันพุธที่ ๓<br>กรกฎาคม พ.ศ. ๒๕๖๗ | <ul> <li>ลงทะเบียนสมัครสอบ MU-ELT ที่เว็บไซต์ <u>https://mursc.mahidol.ac.th</u></li> <li>นักศึกษาติดตามรายละเอียดที่เว็บไซต์ <u>https://op.mahidol.ac.th/ea/english/</u></li> <li>เรื่อง "แนวทางการสอบ MU-ELT ของนักศึกษารหัส ๖๗" ตั้งแต่เดือน<br/>กุมภาพันธ์ พ.ศ. ๒๕๖๗ เป็นต้นไป</li> </ul>                                                                                                    |
| ମ   | ยื่นคะแนนสอบ<br>ภาษาอังกฤษ<br>(ถ้ามี)                                              | ภายในวันพุธที่ ๓<br>กรกฎาคม<br>พ.ศ. ๒๕๖๗                                  | สำหรับนักศึกษาที่มีผลคะแนนสอบภาษาอังกฤษตามเกณฑ์ที่<br>มหาวิทยาลัยมหิดลกำหนดอื่น ๆ เช่น TOEIC, TOEFL iBT, IELTS, MU<br>GRAD Test, TOEFL ITP (ที่จัดสอบโดยมหาวิทยาลัยมหิดล) และ<br>Duolingo โดยมีวิธีการยื่นคะแนน ดังนี้<br>๑. ให้ยื่นคะแนนดังกล่าวจนถึงวันพุธที่ ๓ กรกฎาคม พ.ศ. ๒๕๖๗ โดยคะแนน<br>มีอายุไม่เกิน ๒ ปี ตั้งแต่วันศุกร์ที่ ๕ สิงหาคม พ.ศ. ๒๕๖๗ โดยคะแนน<br>มีอายุไม่เกิน ๒ ปี ตั้งแต่วันศุกร์ที่ ๕ สิงหาคม พ.ศ. ๒๕๖๗<br>เปิดภาคการศึกษาวันจันทร์ที่ ๕ สิงหาคม พ.ศ. ๒๕๖๗<br>๒. ยื่นผ่านเว็บไซต์ https://smartedu.mahidol.ac.th เลือกเมนูระบบ<br>คะแนนภาษาอังกฤษ และเลือกส่งคะแนนภาษาอังกฤษ |
| ي   | จองหอพัก<br>นักศึกษา<br>(บ้านมหิดล)                                                | วันจันทร์ที่ ๘ ถึงวันพุธ<br>ที่ ๑୦ กรกฎาคม<br>พ.ศ. ๒๕๖๗                   | <ul> <li>เฉพาะนักศึกษาที่ประสงค์จะพักหอพักนักศึกษา (บ้านมหิดล) ของ<br/>มหาวิทยาลัยให้จองหอพักในระบบออนไลน์ที่เว็บไซต์<br/>https://dormitory.mahidol.ac.th</li> <li>เริ่มเปิดให้จองหอพักวันจันทร์ที่ ๘ กรกฎาคม พ.ศ. ๒๕๖๗ ตั้งแต่เวลา<br/>๐๙.๐๐ น. ถึงวันพุธที่ ๑๐ กรกฎาคม พ.ศ. ๒๕๖๗ ภายในเวลา ๑๕.๐๐ น.<br/>กรณีขัดข้องให้ติดต่อ<u>งานหอพักนักศึกษา</u> (บ้านมหิดล) Call Center</li> <li>๑๖ ๖๑๐๙ ๕๕๙๙</li> </ul>                                                                                                    |
| ଝ   | ทุนการศึกษา<br>มหาวิทยาลัยมหิดล                                                    | วันจันทร์ที่ ๑๕<br>กรกฎาคม ถึงวันศุกร์ที่<br>๑๖ สิงหาคม<br>พ.ศ. ๒๕๖๗      | นักศึกษาสามารถศึกษารายละเอียดได้ที่ https://op.mahidol.ac.th/sa/<br>scholarship<br>กรณีขัดข้องให้ติดต่อ <u>กองกิจการนักศึกษา</u> (เวลา ๐๘.๓๐ - ๑๖.๓๐ น.<br>ยกเว้นวันหยุดราชการ) โทร. ๐ ๒๘๔๙ ๔๕๑๓, ๐ ๒๘๔๙ ๔๕๑๘                                                                                                    |

| ข้อ | กิจกรรม                                                  | วัน เดือน ปี                                                                                                    | การดำเนินการ                                                                                                    |
|-----|----------------------------------------------------------|----------------------------------------------------------------------------------------------------|----------------------------------------------------------------------------------------------------|
| ٥O  | สอบวิชาความรู้<br>ด้านภาษาอังกฤษ<br>(MU-ELT)             | Paper-based<br>Examination (PBE)<br>วันเสาร์ที่ ๒๐<br>กรกฎาคม พ.ศ. ๒๕๖๗<br>(รอบเช้า หรือรอบบ่าย)<br>วันอาทิตย์ที่ ๒๑<br>กรกฎาคม พ.ศ. ๒๕๖๗<br>(รอบเช้า หรือรอบบ่าย) | นักศึกษาสามารถติดตามรายละเอียดได้ที่เว็บไซต์ <u>https://opmahidolacth/ea/english</u> /<br>เรื่อง "แนวทางการสอบ MU-ELT ของนักศึกษารหัส ๖๗" ตั้งแต่เดือน<br>กุมภาพันธ์ พ.ศ. ๒๕๖๗ เป็นต้นไป                                                                                                    |
| ଭଭ  | รับกุญแจหอพัก<br>นักศึกษา<br>(บ้านมหิดล)                 | วันเสาร์ที่ ๒๐ ถึง วัน<br>จันทร์ที่ ๒๒ กรกฎาคม<br>พ.ศ. ๒๕๖๗                                                                                                    | นักศึกษาที่จองหอพัก และชำระเงินค่าธรรมเนียมผ่านระบบ QR Code<br>เรียบร้อยแล้ว สามารถติดต่อขอรับกุญแจห้องพักได้ที่ สำนักงานหอพัก<br>นักศึกษา (บ้านมหิดล) โดยแสดงหลักฐานดังนี้<br>๑. หลักฐานการชำระเงิน<br>๒. ผลการผ่านแบบทดสอบหลังการอบรม "วิธีการปฏิบัติเมื่อเกิดเหตุเพลิง<br>ไหม้ หรือสถานการณ์ฉุกเฉินในหอพักนักศึกษา (บ้านมหิดล)" ต้องเกิน 60%<br>ชิ้นไป<br>(หมายเหตุ: นักศึกษาสามารถเข้าไปเรียนออนไลน์ได้ที่ระบบ MUx โดย<br>Login เข้าระบบ จากนั้นเข้าเรียนผ่าน Link: <u>https://mux.mahidol.ac.th/</u><br><u>Courses/course-v1:MU-OP+OP022+MU-OP_000069/about</u><br>ในหัวข้อเรื่อง "วิธีการปฏิบัติเมื่อเกิดเหตุเพลิงไหม้ หรือสถานการณ์ฉุกเฉินใน<br>หอพักนักศึกษา (บ้านมหิดล)" |
| මේ  | กิจกรรม<br>ผู้ปกครองพบ<br>ผู้บริหาร กิจกรรม<br>แบบไฮบริด | วันเสาร์ที่ ๒๐<br>กรกฎาคม<br>พ.ศ. ๒๕๖๗                                                                                                    | ผู้ปกครองพบผู้บริหารมหาวิทยาลัยมหิดล เพื่อรับทราบข้อมูลต่าง ๆ ด้าน<br>การศึกษาและกิจการนักศึกษา โดยสามารถติดตามข้อมูลได้ที่<br><u>https://op.mahidol.ac.th/sa/parentvoc/</u>                                                                                                    |
| ଭଳ  | กิจกรรมรักน้อง                                           | วันศุกร์ที่ ๒๖ ถึง<br>วันอาทิตย์ที่ ๒๘<br>กรกฎาคม<br>พ.ศ. ๒๕๖๗                                                                                                    | สโมสรนักศึกษา มหาวิทยาลัยมหิดล จัดกิจกรรมรักน้อง เพื่อต้อนรับ<br>นักศึกษาใหม่ ปีการศึกษา ๒๕๖๗<br><b>สถานที่:</b> มหาวิทยาลัยมหิดล ศาลายา                                                                                                    |

หน้า ๕ / ๘

หน้า ๖ / ๘

| ข้อ | กิจกรรม                                          | วัน เดือน ปี                                   | การดำเนินการ                                                                                                    |
|-----|--------------------------------------------------|------------------------------------------------|----------------------------------------------------------------------------------------------------|
| ଭଙ୍ | ส่งไฟล์ระเบียน<br>แสดงผลการเรียนๆ<br>(ปพ. ๑ : พ) | ภายในวันพุธที่ ๓๑<br>กรกฎาคม<br>พ.ศ. ๒๕๖๗      | <ul> <li>เข้าระบบที่เว็บไซต์ <u>https://smartedu.mahidol.ac.th</u> เลือกเมนู<br/>สารสนเทศนักศึกษา และระบบอับโหลดเอกสารของนักศึกษา</li> <li>ส่งระเบียนแสดงผลการเรียนฉบับสมบูรณ์ (มีระบุวันอนุมัติการจบ) โดย<br/>ถ่ายภาพดิจิทัลเป็นภาพระเบียนแสดงผลการเรียนทั้งด้านหน้าและด้านหลัง<br/>โดยมีขั้นตอนดังนี้</li> <li>๑. ถ่ายสำเนาระเบียนแสดงผลการเรียนทั้งด้านหน้าและด้านหลัง (ด้าน<br/>ละแผ่น)</li> <li>๒. เซ็นซื่อพร้อมรับรองสำเนาถูกต้องทั้งด้านหน้าและด้านหลัง<br/>๓. ถ่ายรูปสำเนาระเบียนแสดงผลการเรียนทั้งด้านหน้าและด้านหลัง<br/>๓. ถ่ายรูปสำเนาระเบียนแสดงผลการเรียนทั้งด้านหน้าและด้านหลัง และ<br/>ลายเซ็นรับรอง</li> <li>๔. บันทึกไฟล์เป็นนามสกุล .jpg หรือ .jpeg (ด้านละไฟล์) ขนาดความ<br/>กว้าง ๘๐๐ พิกเซล ความสูง ๑,๑๓๒ พิกเซล โดยขนาดของไฟล์ไม่เกิน ๒ MB</li> <li>หรือ ถ่ายสำเนาระเบียนแสดงผลการเรียนทั้งด้านหน้าและด้านหลัง (ด้าน<br/>ละแผ่น) เซ็นซื่อพร้อมรับรองสำเนาถูกต้องทั้งด้านหน้าและด้านหลัง (ด้าน<br/>ละแผ่น) เซ็นซื่อพร้อมรับรองสำเนาถูกต้องทั้งด้านหน้าและด้านหลัง (ด้าน<br/>ละแผ่น) เซ็นซื่อพร้อมรับรองสำเนาถูกต้องทั้งด้านหน้าและด้านหลัง (ด้าน<br/>ละแผ่น) เซ็นซื่อพร้อมรับรองสำเนาถูกต้องทั้งด้านหน้าและด้านหลัง และ<br/>สแกนสำเนาเป็นภาพดิจิทัลทั้งด้านหน้าและด้านหลัง บันทึกไฟล์เป็น<br/>นามสกุล .jpg หรือ .jpeg (ด้านละไฟล์) ขนาดความกว้าง ๘๐๐ พิกเซล<br/>ความสูง ๑,๑๓๒ พิกเซล โดยขนาดของไฟล์ไม่เกิน ๒ MB</li> <li>นักศึกษาจะต้องตรวจสอบผลการอนุมัติไฟล์ไบระเบียนแสดงผลการ<br/>เรียนา หลังจากส่งไฟล์แล้วภายใน ๗ วัน<br/>กรณีขัดข้องให้ดิดต่อกองบริหารการศึกษา (เวลา ๐๘.๓๐ - ๑๖.๓๐ น.<br/>ยกเว้นวันหยุดราชการ) โทร. ๐ ๒๘๙๙ ๔๕๖๒, ๐ ๒๘๙๙ ๔๕๗๓ และ<br/>๐ ๒๘๙๙ ๔๕๙๙</li> </ul> |
| ୦୯  | การรับบัตร<br>ประจำตัวนักศึกษา                   | เดือนกรกฎาคม<br>พ.ศ. ๒๕๖๗                      | ให้นักศึกษาติดตามรายละเอียดได้ที่เว็บไซต์ <u>https://mustudent.mahidol.ac.th</u><br>เมนูข่าวประกาศ                                                                                                    |
| ඉට  | กองทุนกู้ยืม<br>เพื่อการศึกษา<br>(กยศ.)          | ภายในวันพฤหัสบดีที่<br>๑๕ สิงหาคม<br>พ.ศ. ๒๕๖๗ | เฉพาะนักศึกษาที่ต้องการกู้ยืมเงินจากกองทุนกู้ยืมเพื่อการศึกษา (กยศ.) ให้<br>ดำเนินการตามขั้นตอน ในระบบ <u>https://wsa.dsl.studentloan.or.th</u><br>และศึกษาข้อมูลที่เว็บไซต์ <u>https://op.mahidol.ac.th/sa/</u><br>กรณีขัดข้องให้ติดต่อ <u>กองกิจการนักศึกษา</u> (เวลา ๐๘.๓๐ - ๑๖.๓๐ น.<br>ยกเว้นวันหยุดราชการ) โทร. ๐ ๒๘๔๙ ๔๖๕๖, ๐ ๒๘๔๙ ๔๖๕๑                                                                                                    |

| ข้อ  | กิจกรรม                                                                                            | วัน เดือน ปี                                                     | การดำเนินการ                                                                                                    |
|------|----------------------------------------------------------------------------------------------------|------------------------------------------------------------------|----------------------------------------------------------------------------------------------------|
| ଭମ୍ମ | พิธีปฐมนิเทศ<br>นักศึกษาใหม่<br>ระดับมหาวิทยาลัย                                                   | วันพฤหัสบดีที่ ๑<br>สิงหาคม<br>พ.ศ. ๒๕๖๗                         | นักศึกษาเข้าร่วมปฐมนิเทศนักศึกษาใหม่ ปีการศึกษา ๒๕๖๗<br>สถานที่ : มหิดลสิทธาคาร มหาวิทยาลัยมหิดล ศาลายา                                                                                                    |
| ଭର୍ଜ | กิจกรรมรับน้อง<br>เข้าบ้านมหิดล                                                                    | วันพฤหัสปดีที่ ๑<br>สิงหาคม<br>พ.ศ. ๒๕๖๗                         | เวลา ๑๘.๐๐ น. นักศึกษาหอพักนักศึกษา (บ้านมหิดล) เข้าร่วมกิจกรรมรับ<br>น้องเข้าบ้าน (บ้านมหิดล)                                                                                                    |
| ଭଙ୍କ | ตรวจสอบกลุ่ม<br>เรียนรายวิชาศึกษา<br>ทั่วไป และรายวิชา<br>เลือกเสรี                                | วันพฤหัสปดีที่ ๑<br>สิงหาคม<br>พ.ศ. ๒๕๖๗                         | นักศึกษาตรวจสอบกลุ่มเรียนรายวิชาศึกษาทั่วไป และวิชาเลือกเสรี<br><u>https://mustudent.mahidol.ac.th</u> เมนูข่าวประกาศล่าสุดและเมนู<br>ตารางสอน/กลุ่มเรียนรายวิชาศึกษาทั่วไป/วิชาเลือกเสรี<br>กรณีขัดข้องให้ติดต่อศูนย์ส่งเสริมการเรียนรู้แบบบูรณาการชีวิต<br>(เวลา ๐๘.๓๐ - ๑๖.๓๐ น. ยกเว้นวันหยุดราชการ) โทร. ๐ ๒๘๔๙<br>๔๕๘๖                                                                                                    |
| ୦୦   | ปฐมนิเทศ<br>นักศึกษาใหม่<br>ระดับส่วนงาน                                                           | วันศุกร์ที่ ๒ สิงหาคม<br>พ.ศ. ๒๕๖๗<br>หรือตามที่ส่วนงาน<br>กำหนด | ปฐมนิเทศนักศึกษาใหม่สำหรับส่วนงาน ปีการศึกษา ๒๕๖๗<br><b>สถานที่</b> : ตามที่ส่วนงานกำหนด                                                                                                    |
| මග   | ลงทะเบียนเรียน<br>วิชาศึกษาทั่วไป<br>วิชาเลือกเสรี และ<br>วิชา Advance<br>English<br>ในระบบออนไลน์ | วันจันทร์ที่ ๕ ถึงวัน<br>จันทร์ที่ ๑๙ สิงหาคม<br>พ.ศ. ๒๕๖๗       | <ul> <li>เริ่มเปิดให้ลงทะเบียนเรียนวันจันทร์ที่ ๕ สิงหาคม พ.ศ. ๒๕๖๗ เวลา o๘.oo น.</li> <li>นักศึกษาลงทะเบียนเรียนในระบบออนไลน์ โดยเข้าเว็บไซต์ <u>https://smartedu.mahidol.ac.th</u> เลือกเมนูระบบลงทะเบียนนักศึกษา และเมนูเพิ่มรายวิชา นักศึกษาสามารถเลือกเรียนรายวิชาศึกษาทั่วไป/ รายวิชาเลือกเสรีได้ตามความสนใจ ซึ่งบางวิชาจำกัดจำนวนผู้เรียน หากมีผู้ เลือกเต็มชั้นเรียนแล้ว จะไม่สามารถเลือกได้ ให้เปลี่ยนไปเลือกรายวิชาอื่นแทน กรณีขัดข้องให้ติดต่อกองบริหารการศึกษา (เวลา o๘.mo - ๑๖.mo น. ยกเว้นวันหยุดราชการ) โทร. o ๒๘๔๙ ๔๕๖๑, o ๒๘๔๙ ๔๕๖๙</li> </ul> |

| 1110 1 109 / 109 |
|------------------|
|------------------|

| ข้อ | กิจกรรม                     | วัน เดือน ปี                        | การดำเนินการ                            |
|-----|-----------------------------|-------------------------------------|-----------------------------------------|
| මම  | เปิดเรียน<br>ภาคการศึกษาต้น | วันจันทร์ที่ ๕ สิงหาคม<br>พ.ศ. ๒๕๖๗ | เปิดเรียนภาคการศึกษาต้น ปีการศึกษา ๒๕๖๗ |

ทั้งนี้ กำหนดการอาจมีการเปลี่ยนแปลงตามความเหมาะสม

ประกาศ ณ วันที่ ๒๐ มิถุนายน พ.ศ. ๒๕๖๗

(รองศาสตราจารย์ ดร. เภสัชกรเนติ สุขสมบูรณ์) รองอธิการบดีฝ่ายการศึกษา ปฏิบัติหน้าที่แทนอธิการบดีมหาวิทยาลัยมหิดล